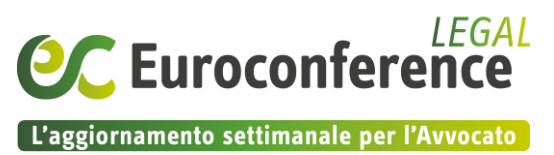

## Guida alla registrazione

Gentile cliente, ti invitiamo a seguire questi pochi semplici passi per effettuare e completare la tua nuova registrazione ad EC Lavoro.

## Sei in possesso del TS ID

Se possiedi già il TeamSystem ID, segui le indicazioni sotto riportate

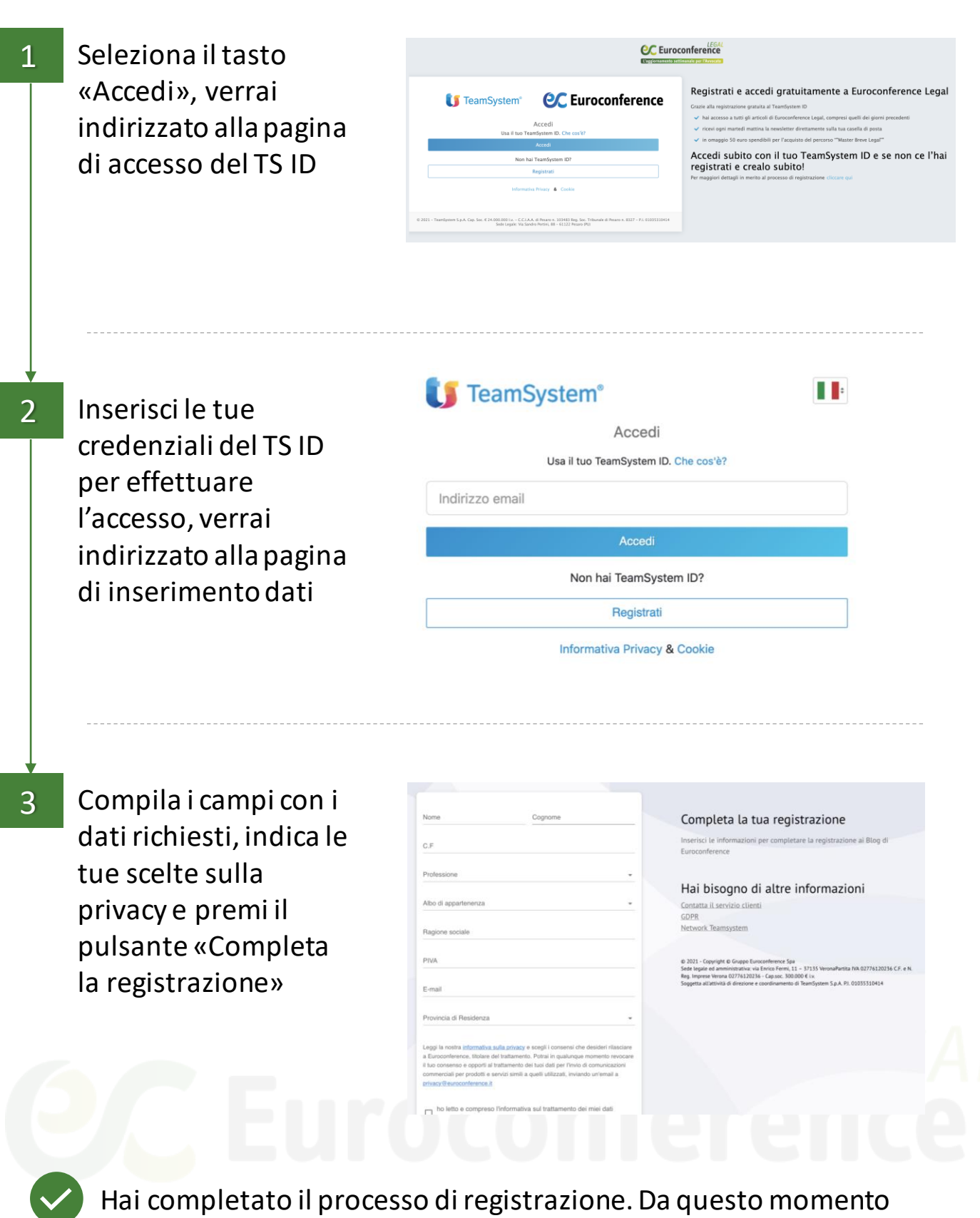

non dovrai più inserire le tue credenziali

**Euroconference** 

L'aggiornamento settimanale per l'Avvocato

## Non sei in possesso del TS ID

Se non possiedi già il TeamSystem ID, segui le indicazioni sotto riportate

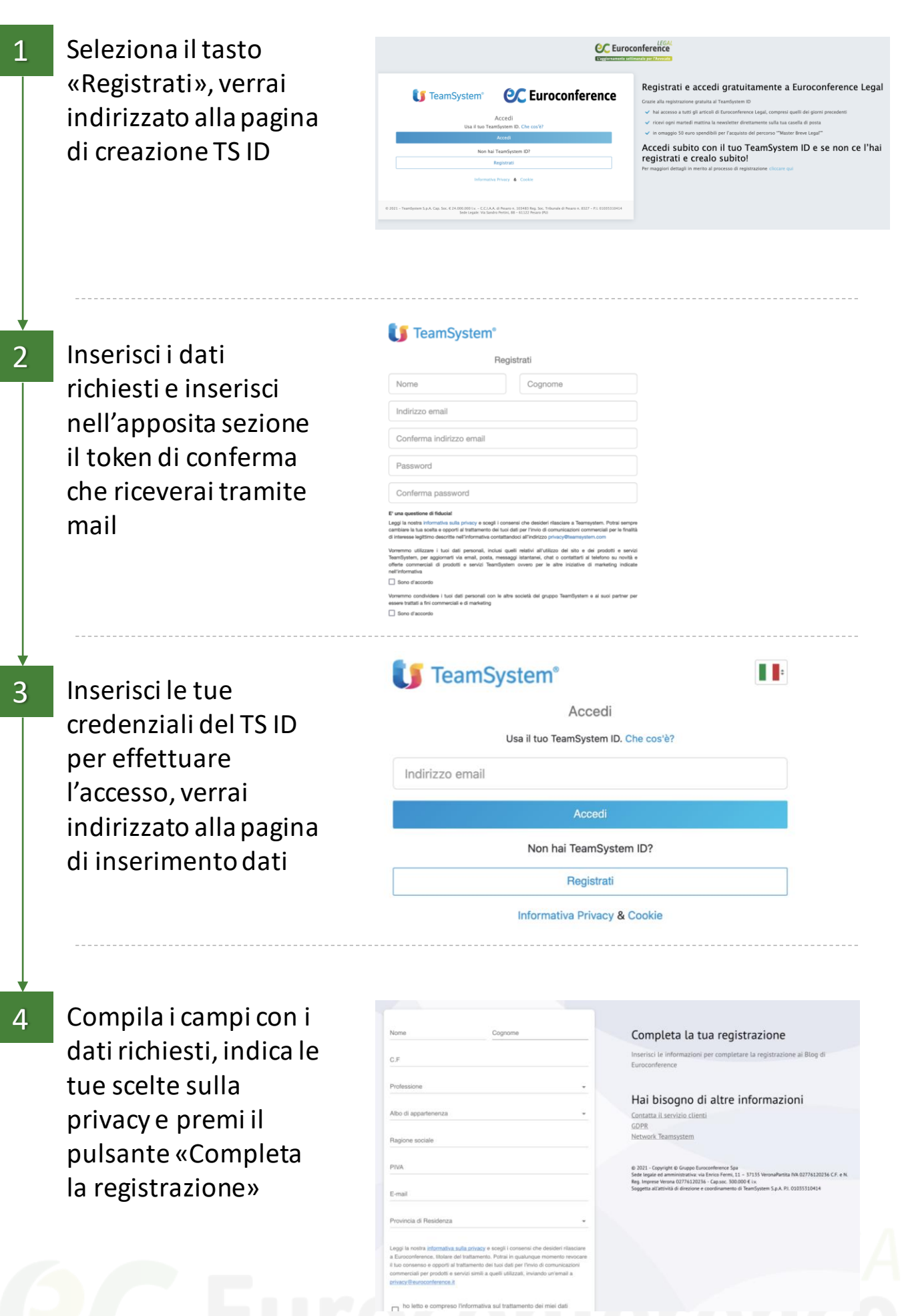

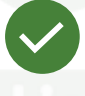

Hai completato il processo di registrazione. Da questo momento non dovrai più inserire le tue credenziali